# Corso di LibreOffice

Liceo Scientifico Marconi Foligno

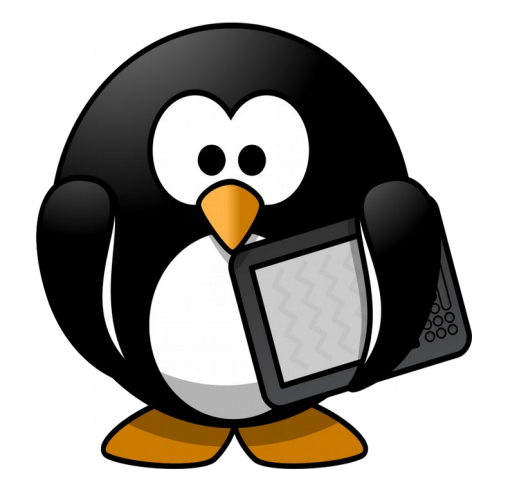

#### **Corso di LibreOffice Calc per ECDL**

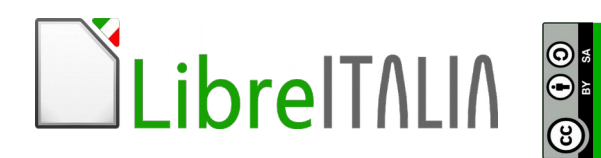

# Appena aperto LibreOffice, si può scegliere da qui Foglio elettronico

| <b>LibreOffice</b><br>The Document Foundatio | n                 |
|----------------------------------------------|-------------------|
| Documento di testo                           | Disegno           |
| Foglio <u>e</u> lettronico                   | D <u>a</u> tabase |
| Presentazione                                | Formula           |
| Ap <u>r</u> i                                | Mode <u>l</u> li  |
|                                              |                   |
| 💽 🌠 🚺                                        |                   |

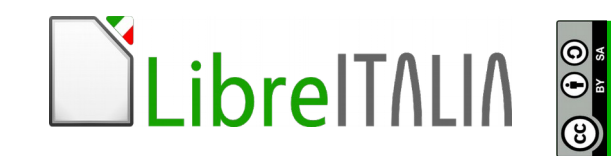

0 94 84

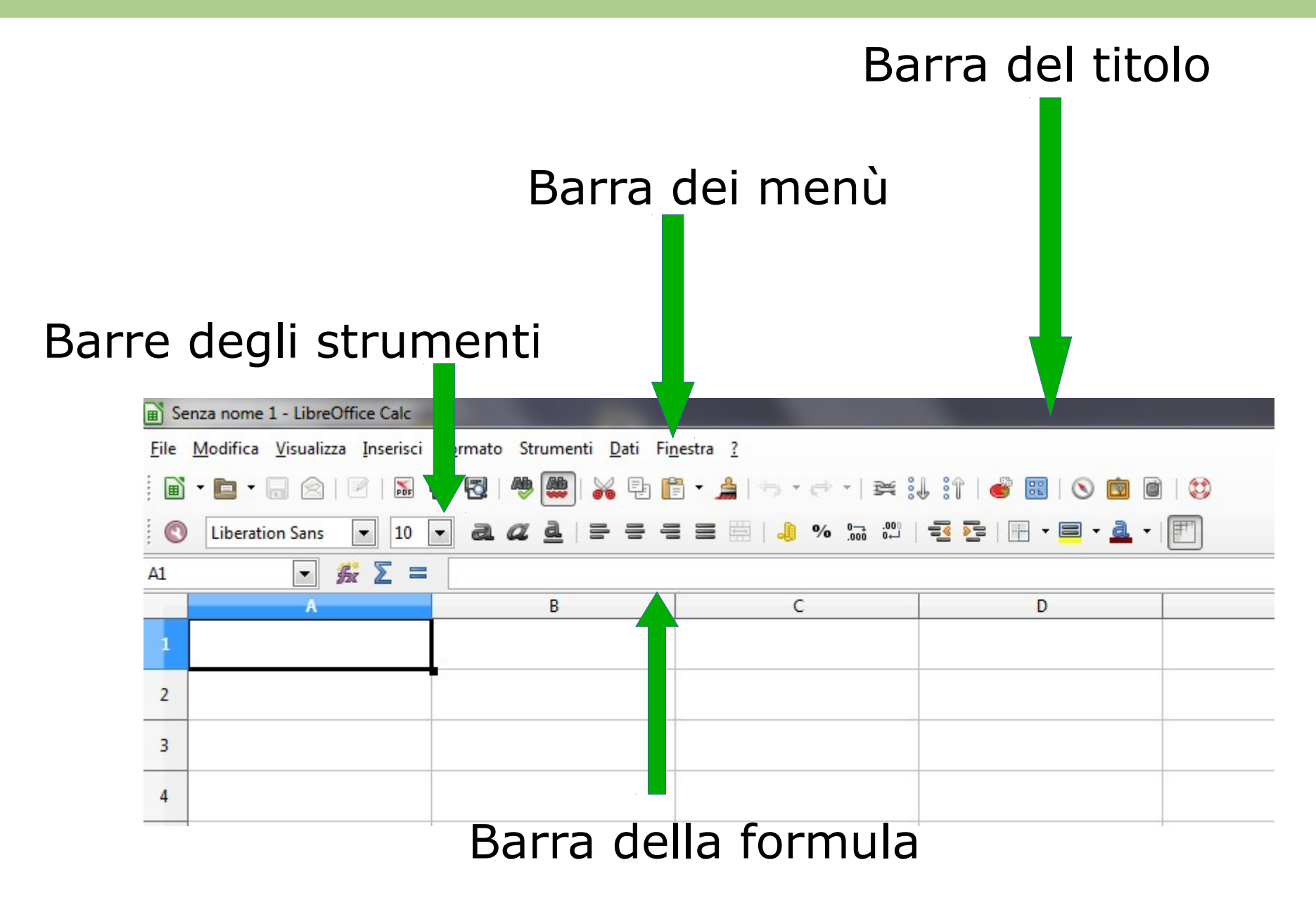

# Aprire un documento da File-Apri o da icona

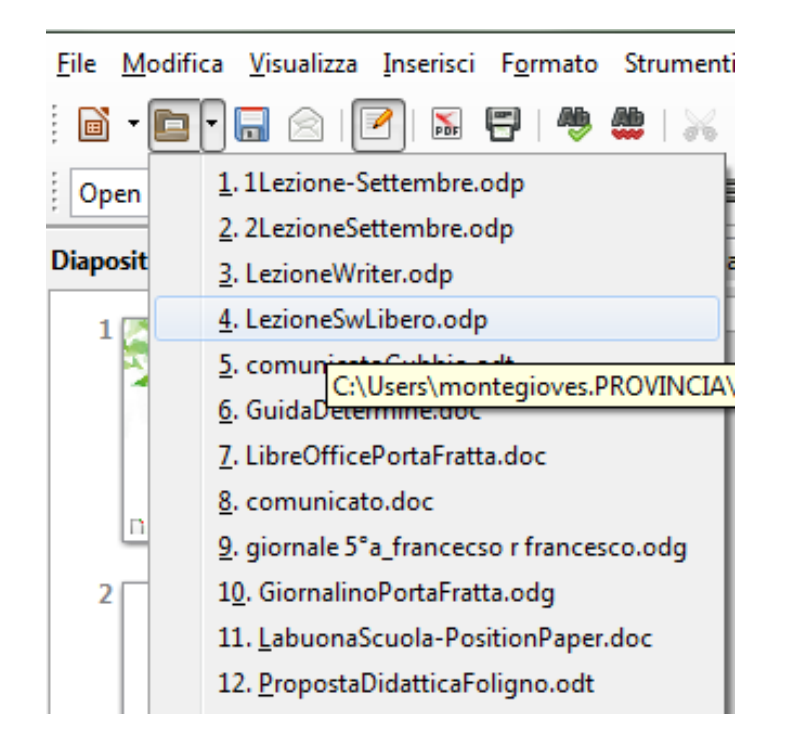

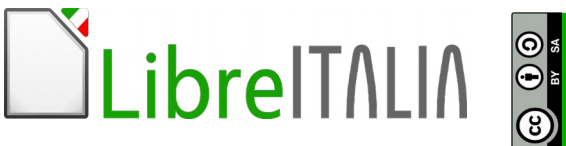

\_ibreIT/LI/

# Chiudere un documento: File- Esci o File- Chiudi?

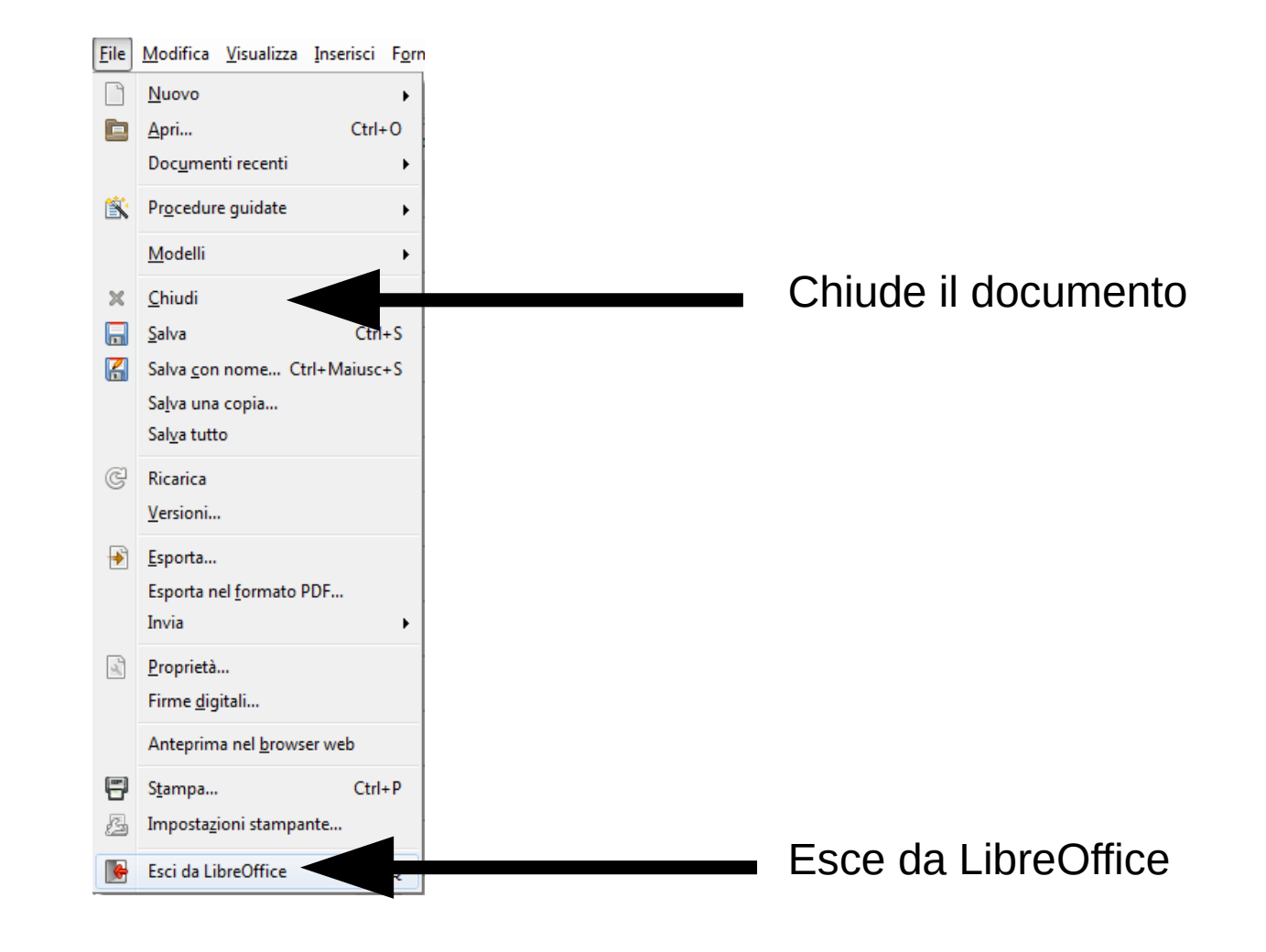

## **1.1 Lavorare con i documenti**

BY SA

Salvare: salva il documento scritto

**Salva con nome**, se hai già salvato, svolge un'altra funzione:

crea una **copia** del tuo documento con nome diverso

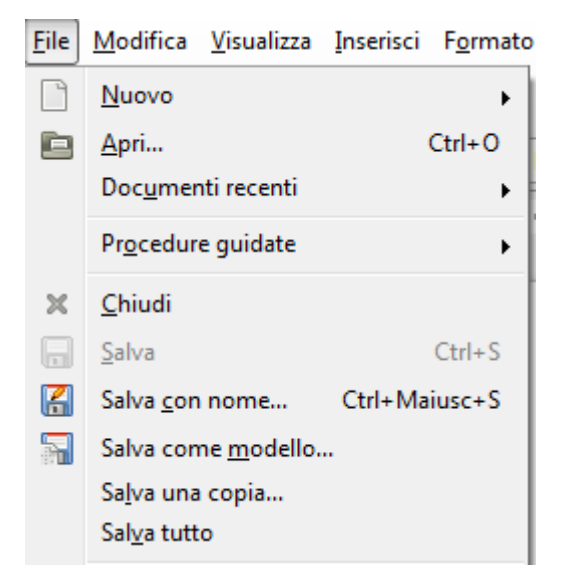

0 •

\_ibreIT/LI/

## Quale formato scegliere?

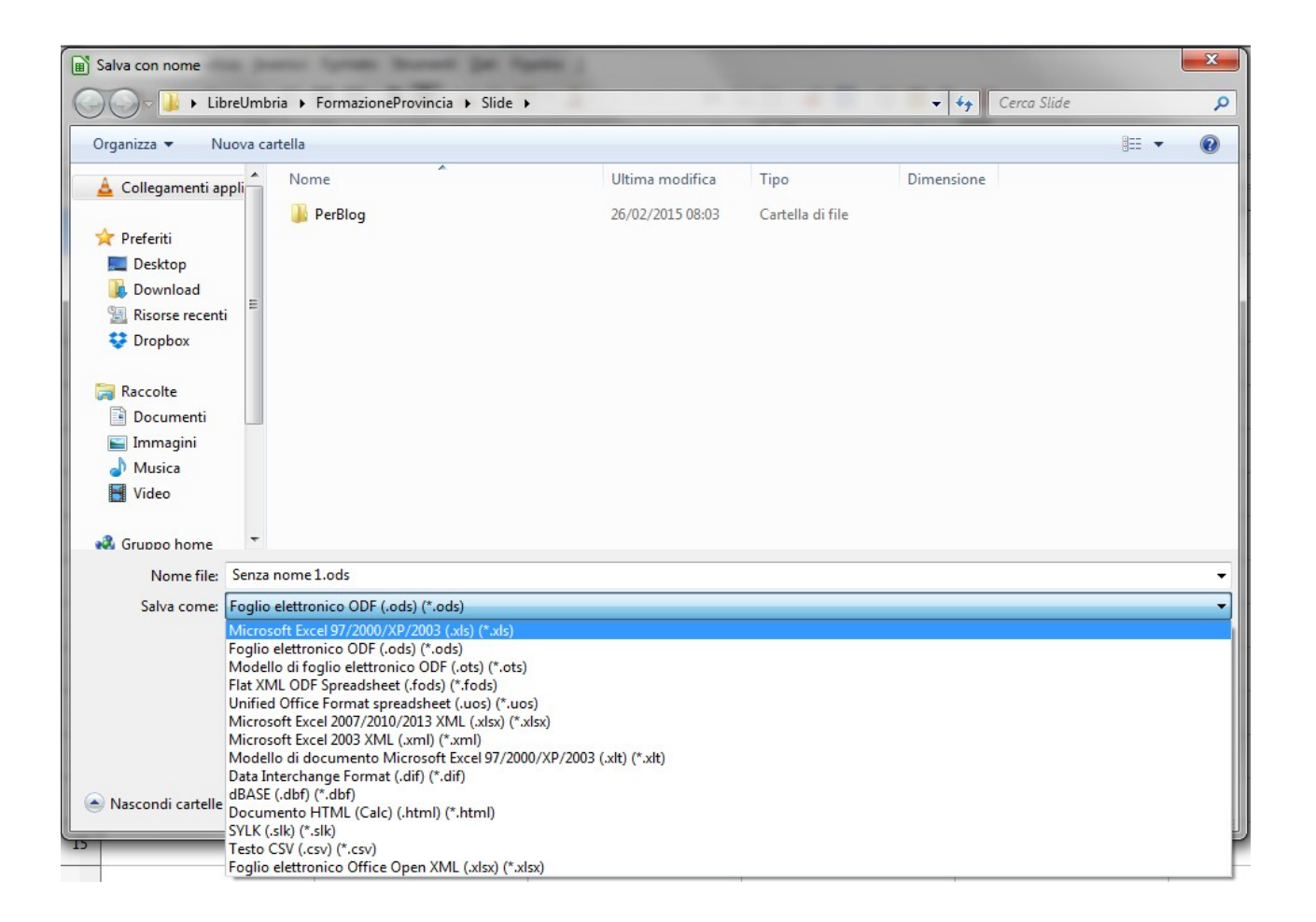

# Salvare in formato .pdf

| F <u>o</u> rmato | T <u>a</u> bella | Strumenti   | Fi <u>n</u> estra | 2       |
|------------------|------------------|-------------|-------------------|---------|
| 2                | POF F            | 2 👋         | 🏨   📈             | ti 📘 🕇  |
| ation Sans       | Esporta d        | irettamente | come file         | PDF = - |

# File – Esporta nel formato pdf

| Opzioni PDF                                                                                                    |                                                |                             |
|----------------------------------------------------------------------------------------------------|------------------------------------------------|-----------------------------|
| Generale Visualizzazione iniziale Interfaccia                                                                                                    | a utente Collegamenti Sicurezza Firme digitali |                             |
| Area                                                                                                    | Generale                                       |                             |
| O Tutto                                                                                                    | 🔲 Incorpora file Open                          | Document                    |
| © <u>P</u> agine                                                                                                    | PDF/A-1a                                       |                             |
| Selezione                                                                                                    | PDF con <u>t</u> ag                            |                             |
| Immagini                                                                                                    | 🔽 <u>C</u> rea formulario PDI                  | F                           |
| Compressione senza perdite                                                                                                    | Invia <u>f</u> ormato                          | FDF 💌                       |
| Compressione IPEG                                                                                                    | Duplicazione del                               | nome di campo               |
|                                                                                                    | Esporta segnali <u>b</u> ri                    |                             |
| Qualita                                                                                                    | , Esporta commenti                             |                             |
| <u> <u> </u><u> </u> <u> </u><u> </u> <u> </u><u> </u><u> </u><u> </u><u> </u><u> </u><u> </u></u> | DPI 💌 📃 <u>E</u> sporta pagine vuof            | te inserite automaticamente |
| Filiorana                                                                                                    | 🔲 <u>V</u> isualizza il PDF dog                | po l'esportazione           |
| Firma con la <u>f</u> iligrana                                                                                                    |                                                |                             |
| Testo della filigrana                                                                                                    |                                                |                             |
|                                                                                                    |                                                |                             |
|                                                                                                    | Esp                                            | oorta Annulla ?             |

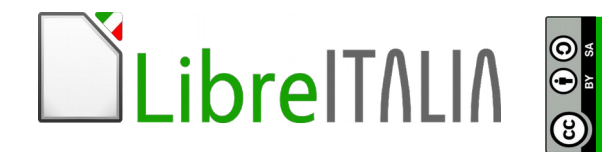

# Spostarsi tra documenti aperti

| Fi <u>n</u> es | Fi <u>n</u> estra ?                                         |  |  |  |  |  |  |
|----------------|-------------------------------------------------------------|--|--|--|--|--|--|
| ×              | <u>N</u> uova finestra<br><u>C</u> hiudi finestra<br>Ctrl+W |  |  |  |  |  |  |
|                | <u>D</u> ividi<br><u>F</u> issa                             |  |  |  |  |  |  |
|                | LezioneCalc.odp - LibreOffice Impress                       |  |  |  |  |  |  |
|                | <u>3</u> Lezione.odp - LibreOffice Impress                  |  |  |  |  |  |  |
|                | Tabella 20 2014 aggiornata.xls - LibreOffice Calc           |  |  |  |  |  |  |
| ۲              | PianoESAMI.xls - LibreOffice Calc                           |  |  |  |  |  |  |

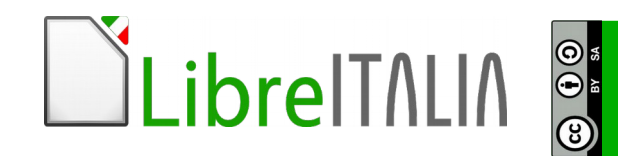

# Modificare le impostazioni da Strumenti - Opzioni

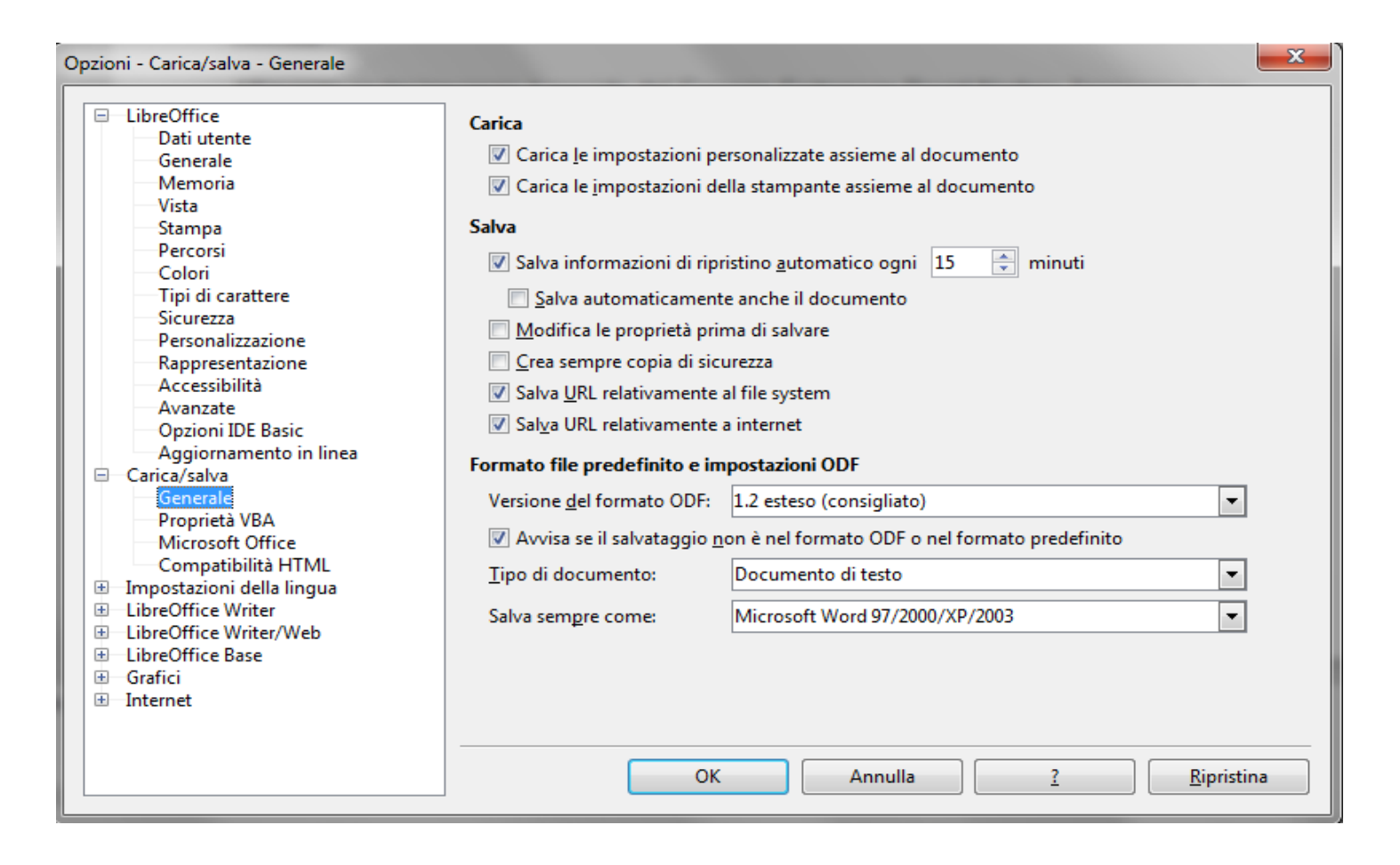

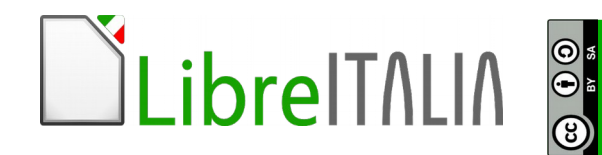

# Cercare informazioni sulla Guida (e non solo)

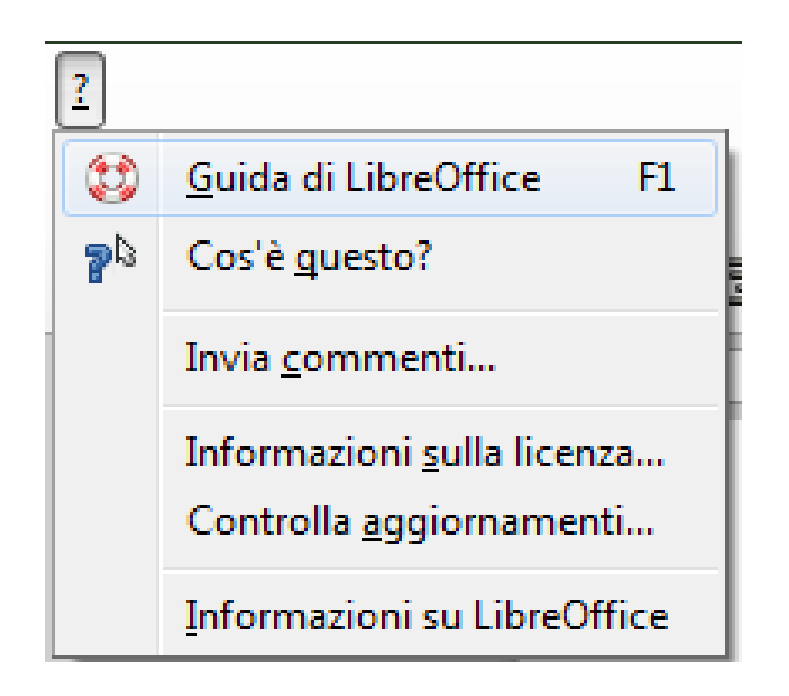

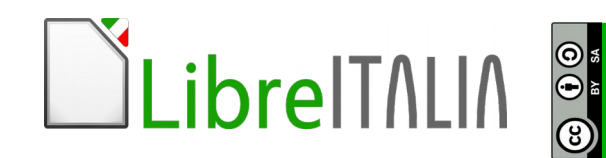

## **1.2 Migliorare la produttività**

# Della pagina puoi cambiare:

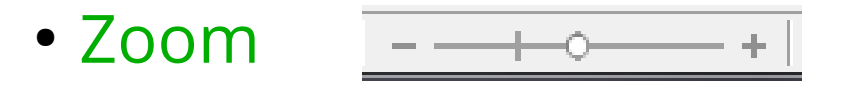

- Barre degli strumenti visualizzate
- Tipo di visualizzazione

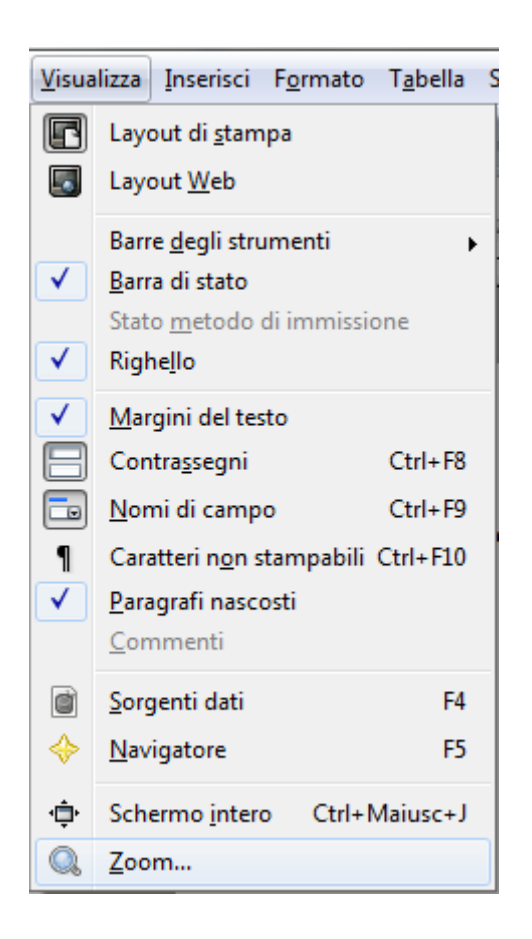

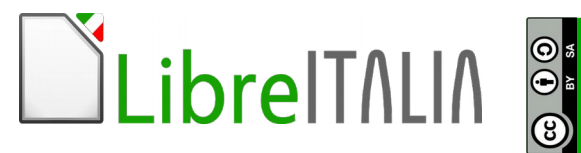

## **1.2 Migliorare la produttività**

0 •

#### Decidere le barre degli strumenti da attivare o nascondere

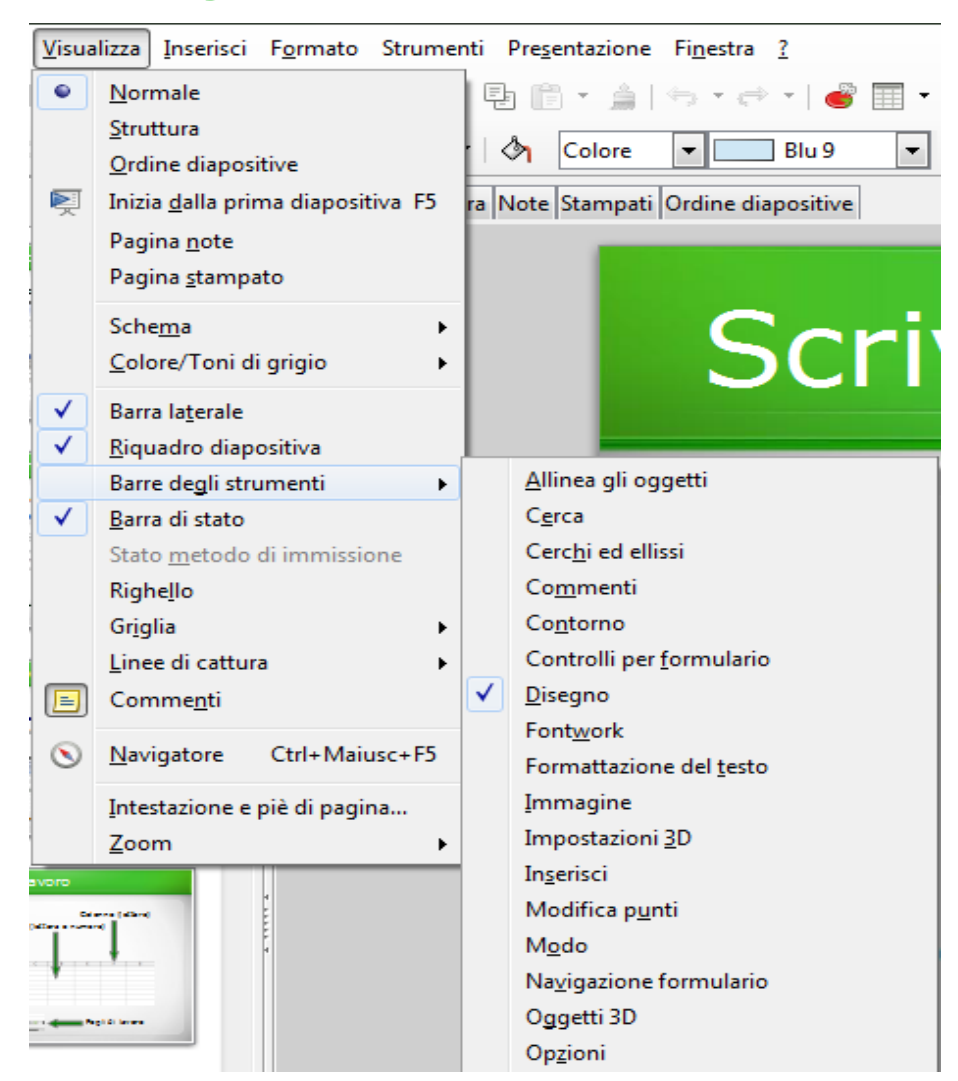

## **2.1 Inserire e selezionare celle**

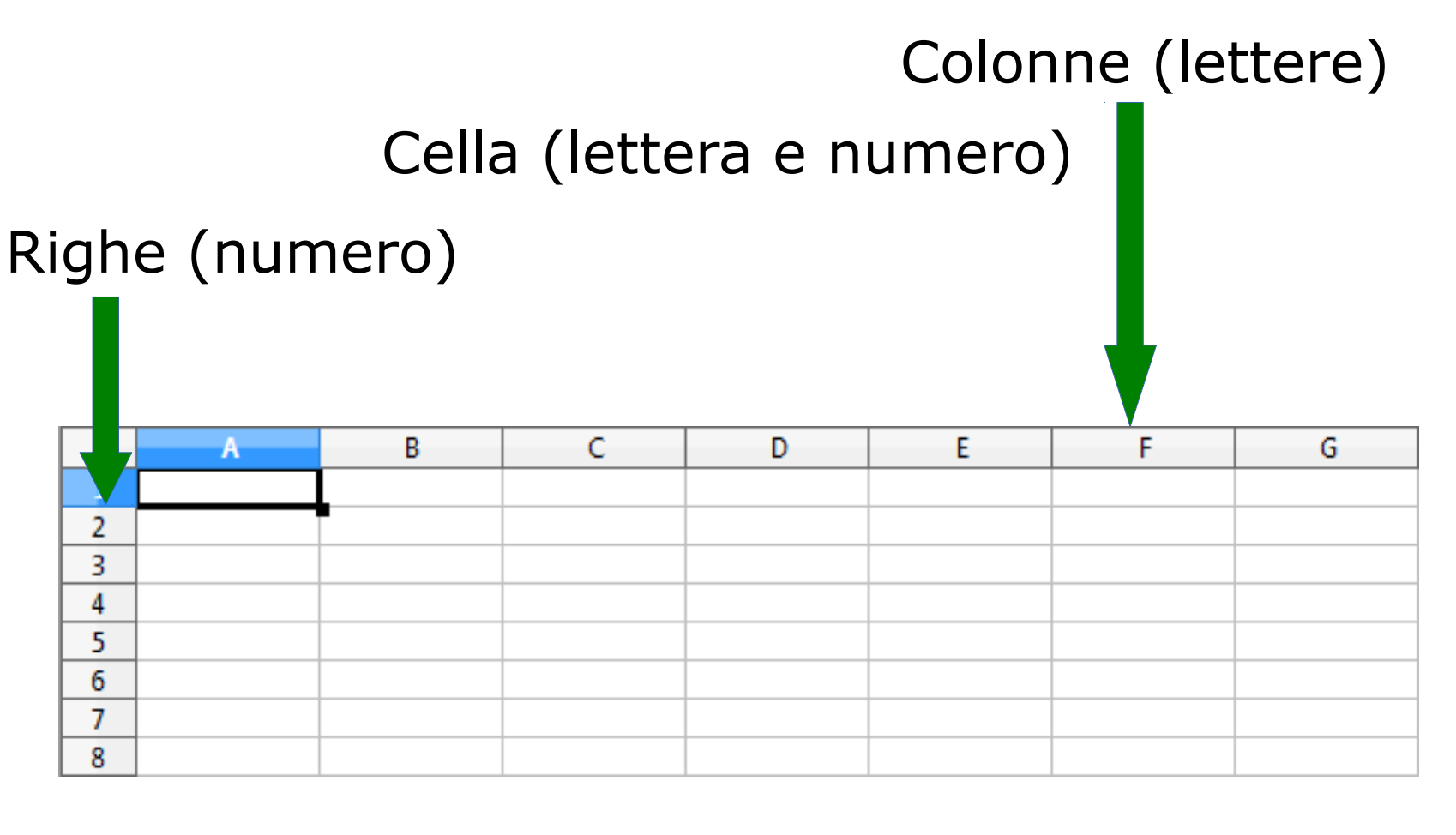

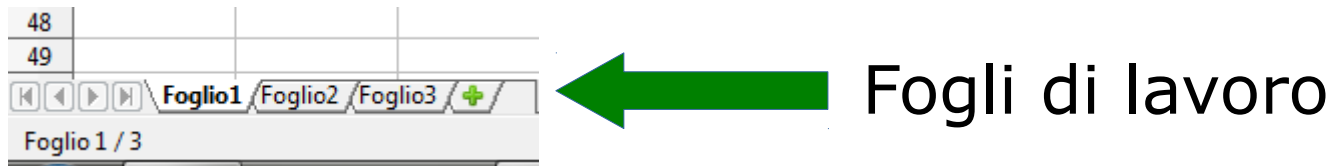

# **Prima regola del foglio di calcolo**: ogni colonna dovrebbe contenere un tipo di dato differente

| F                | G                                 |
|------------------|-----------------------------------|
| Codice struttura | Denominazione struttura           |
| 130001           | OSPEDALE SAN SALVATORE            |
| 130001           | OSPEDALE SAN SALVATORE            |
| 130001           | OSPEDALE SAN SALVATORE            |
| 130002           | PO SULMONA " DELL' ANNUNZIATA"    |
| 130003           | PO AVEZZANO "S. FILIPPO E NICOLA" |
| 130003           | PO AVEZZANO "S. FILIPPO E CON"    |
| 130004           | PO PESCINA 'S. RINALDI'           |
| 130004           | PO PESCINA 'S. RINALDI'           |
| 130004           | PO PESCINA 'S. RINALDI'           |

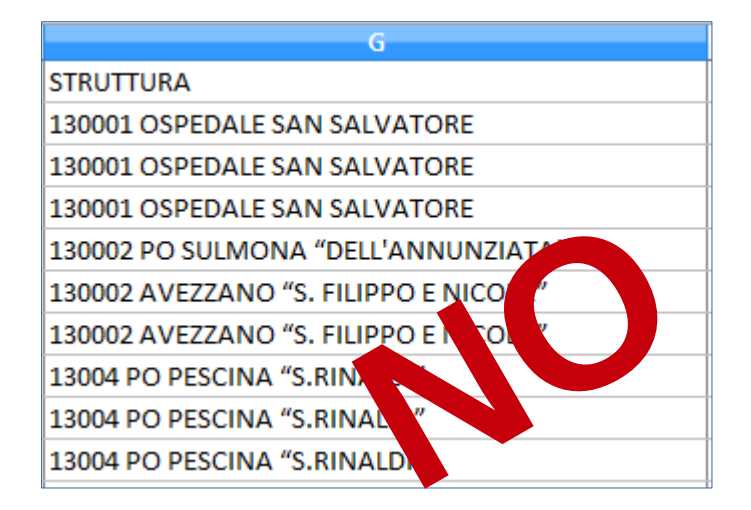

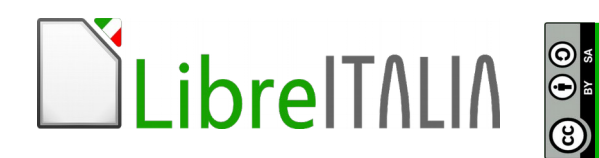

# **Seconda regola del foglio di calcolo**: non lasciare colonne o righe vuote

| A    | В              | С             |  |  |
|------|----------------|---------------|--|--|
| Anno | Codice Regione | Descrizione 🕨 |  |  |
| 2010 | 130            | ABRUZZO       |  |  |
| 2010 | 130            | ABRUZZO       |  |  |
| 2010 | 130            | ABRUZZ D      |  |  |
| 2010 | 130            | ABI 17 O      |  |  |
| 2010 | 0.             | A RL 70       |  |  |
| 2010 | 30             | AF UZZO       |  |  |
| 2010 | 130            | ABRUZZO       |  |  |

| Anno |      | Codice Regione | Descrizione 🖡 |
|------|------|----------------|---------------|
|      | 2010 | 130            | ABRUZZO       |
|      | 2010 | 130            | ABRUZZO       |
|      | 2010 | 130            | ABRUZZO       |
|      |      |                |               |
|      |      |                |               |
|      | 2010 |                | A RUZZO       |
|      | 2010 | 10             | ABRUZZO       |

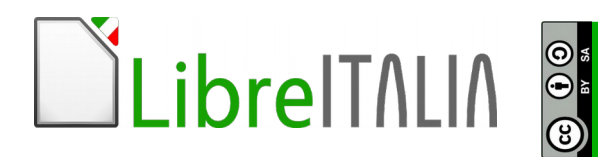

# Se si vuole selezionare...

- 1. **una cella**  $\rightarrow$  clic sopra la cella
- 2. **più celle**  $\rightarrow$  clic sopra la prima cella e trascina fino all'ultima
- 3. **celle non contigue**  $\rightarrow$  clic sulle prime celle da selezionare, tieni premuto Ctrl e seleziona le altre celle
- 4. **colonna**  $\rightarrow$  clic sulla lettera corrispondente
- 5. **riga**  $\rightarrow$  clic sul numero di riga corrispondente
- 6. **tutto il foglio** → clic sul quadratino compreso fra la prima

colonna e la prima riga del foglio

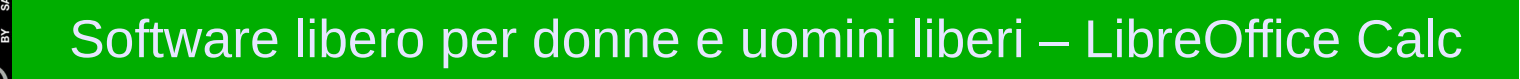

# Se si vuole modificare una cella

- 1. doppio clic sopra la cella
- 2. selezionare la cella e modificare dalla barra della
- formula G4 💽 🎉 🛹 130001 OSPEDALE SAN<mark>SALVATORE</mark>
- 3. selezionare la cella e premere F2

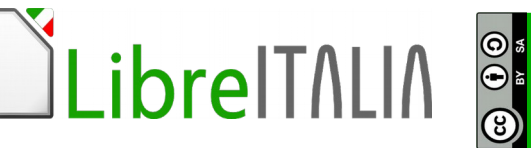

## 2.2 Modificare, ordinare celle

Si può **cercare un testo nel foglio** dall'apposita barra di ricerca presente in fondo a sinistra

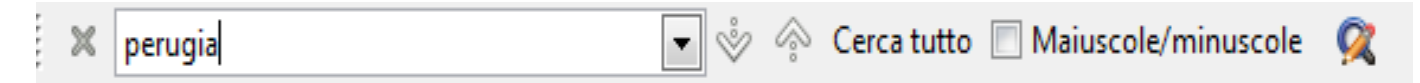

Si può sostituire un testo da **Modifica – Trova e Sostituisci** 

| X                          |
|----------------------------|
|                            |
| Cerc <u>a</u>              |
| Cerca <u>t</u> utto        |
| Sostituisci                |
| Sostituisci t <u>u</u> tto |
| C <u>e</u> lle intere      |
| <u>?</u> <u>C</u> hiudi    |
|                            |

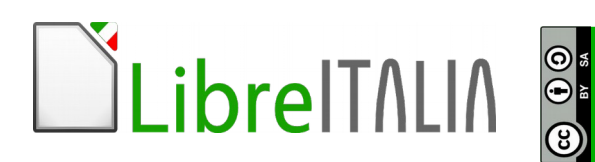

## 2.2 Modificare, ordinare celle

#### Per **ordinare** le informazioni in tabella si può:

- utilizzare le icone 💷 👔
- andare da Dati Ordina

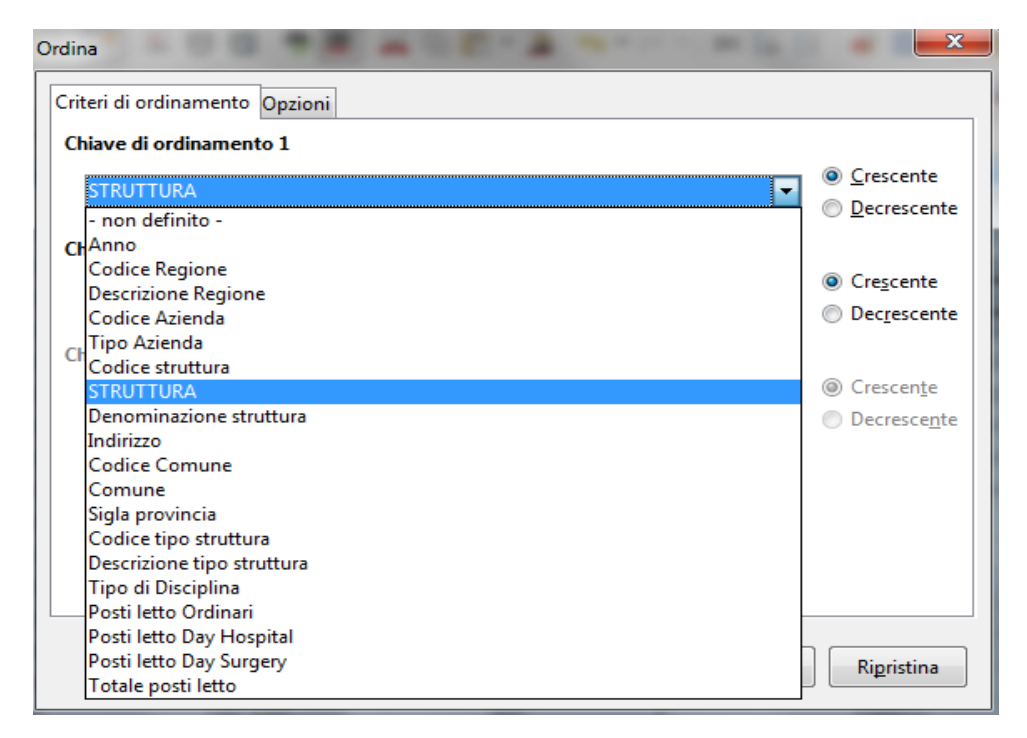

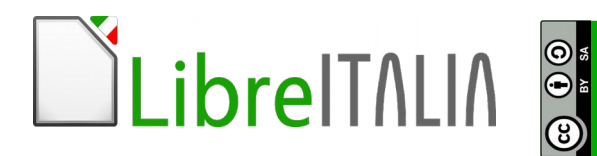

## 2.3 Copiare, spostare, cancellare celle

Per copiare o spostare il contenuto:

- Selezionare
- Copiare
- Spostare

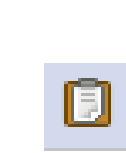

X

• Eliminare

Incollare

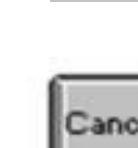

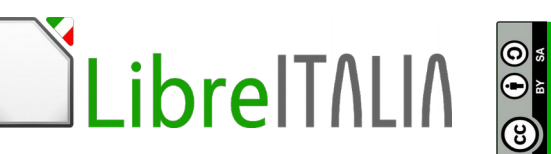

## Strumento riempimento per copiare celle e formule

| Н                       |   |
|-------------------------|---|
| Denominazione struttura |   |
| OSPEDALE SAN SALVATORE  | ν |
| OSPEDALE SAN SALVATORE  | v |
| OSPEDALE SAN SALVATORE  |   |
| OSPEDALE SAN SALVATORE  | v |
| OSPEDALE SAN SALVATORE  | ν |
| OSPEDALE SAN SALVATORE  | ν |
| OSPEDALE SAN SALVATORE  | ν |
| OSPEDALE SAN SALVATORE  | ν |

Qualora nella cella siano presenti **date o numeri** questi vengono incrementati di 1 con lo strumento riempimento. Qualora si voglia copiare, rinunciando alla serie incrementale, si può tenere premuto il tasto **Ctrl** 

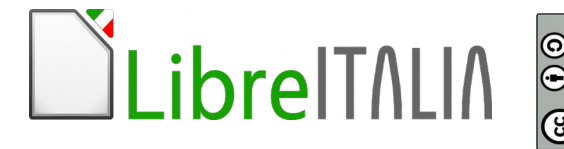

## Per ingrandire una riga o una colonna

Andare con il mouse tra le colonne, con il puntatore doppia freccia cliccare, tenere premuto e spostare il mouse definendo la giusta misura

|                             | Larghezza: | <mark>6,19 cm</mark> |
|-----------------------------|------------|----------------------|
| G                           |            |                      |
| STRUTTURA                   |            |                      |
| 130001 OSPEDALE SAN SALVA   | TORE       |                      |
| 130001 OSPEDALE SAN SALVA   | TORE       |                      |
| 130001 OSPEDALE SAN SALVA   | TORE       |                      |
| 130002 PO SULMONA "DELL'AI  | NNUNZIAT   | ΓΑ"                  |
| 130002 AVEZZANO "S. FILIPPO | E NICOLA   | <i>"</i>             |
| 130002 AVEZZANO "S. FILIPPO | E NICOLA   | <i>"</i>             |

Selezionare le colonne, fare un clic su Formato – Colonna – Larghezza (per una misura esatta) o Larghezza ottimale (per colonne adattate al contenuto)

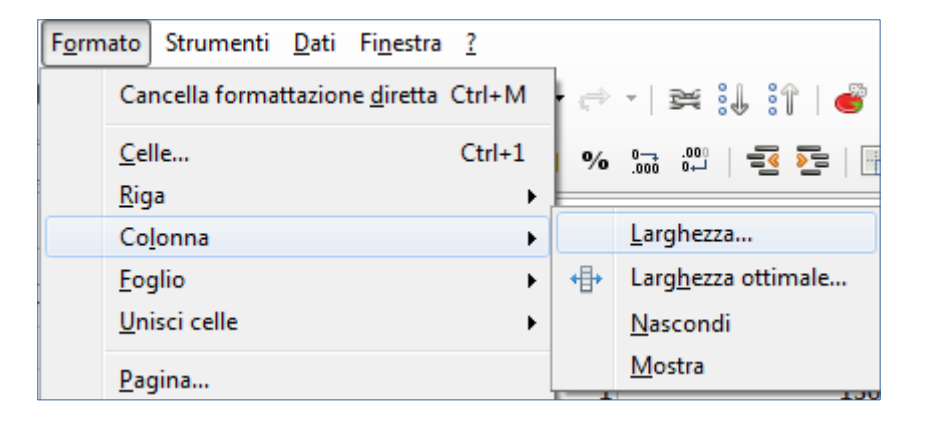

# Per bloccare righe o colonne da **Strumenti - Dividi** o **Strumenti - Fissa**

| Α         | В        | C        | В        | С        | D        | ן ן |   | Α         | В        | С        | D        | E        |
|-----------|----------|----------|----------|----------|----------|-----|---|-----------|----------|----------|----------|----------|
| IMP       | EURO     | B.O.     | EURO     | B.O.     | IMPORTO  |     | 1 | IMP       | EURO     | B.O.     | IMPORTO  | BUONO    |
| IM965/11  | € 28,66  |          | € 28,66  |          | € 10,00  |     | 2 | IM965/11  | € 28 66  |          | € 10 00  | € 18 66  |
| IM1765/10 | € 86,69  |          | € 86,69  |          |          |     | 2 | IM1765/10 | € 86 69  |          | c 10,00  | € 86 69  |
| IM1765/10 | € 86,69  |          | € 86,69  |          |          |     | - | 101703/10 | 00,00    |          |          | C 00,00  |
| IM978/11  | € 414,99 |          | € 414,99 |          |          |     | 4 | IM978/11  | € 414,99 |          |          | € 414,99 |
| IM1200000 | € 430,80 | A8100409 | € 430,80 | A8100409 | € 234,60 |     | 5 | IM1200000 | € 430,80 | A8100409 | € 234,60 | € 196,20 |
| IM2133/07 | € 941,40 | A9070508 | € 941,40 | A9070508 | € 941,40 |     | 6 | IM2133/07 | € 941,40 | A9070508 | € 941,40 | € 0,00   |

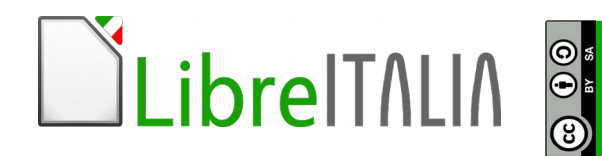

# E' possibile gestire i fogli di calcolo con un clic destro sui fogli direttamente

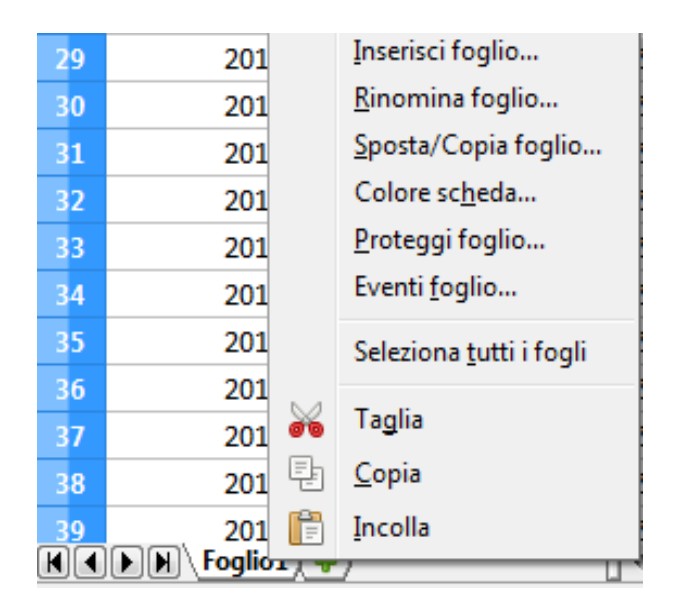

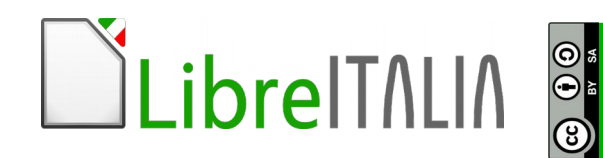

Per inserire una formula

- Scrivo =
- Clic sulla cella, scrivo operatore, clic su altra cella. Invio per confermare

| ARR | OTONDA.DIFET | - fa 🗙 | ✓ =A1+B1             |   |
|-----|--------------|--------|----------------------|---|
|     | Α            | В      | C                    | D |
| 1   | 20           | 30     | =A1+ <mark>B1</mark> |   |
| 2   |              |        |                      |   |

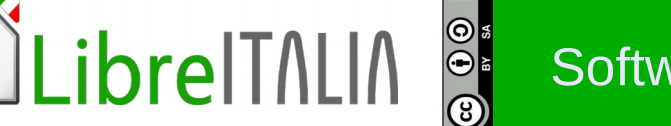

Qualche **buona regola** per le formule:

- Le parentesi si usano solo se servono
- I riferimenti alle celle si possono scrivere a mano
- Si possono associare funzioni a espressioni di calcolo

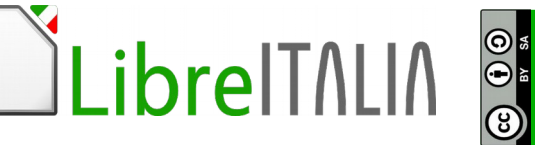

# Gli errori più comuni nelle formule:

**#DIV/0!** indica che il divisore della formula e vuoto o uguale a zero

**#NOME?** indica che il programma non riconosce un testo digitato nella formula

#RIF! indica che il riferimento a una cella e errato

###### indica che il valore immesso nella cella e piu largo della colonna

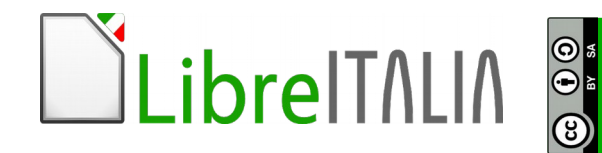

# Per inserire una funzione tra le più usate:

| ROTONDA.DIFETTO   | <b>f</b> w | ×  | ✓ =A1+B1             |   |
|-------------------|------------|----|----------------------|---|
| ARROTONDA.DIFETTO | В          |    | С                    | D |
| SOMMA             |            | 30 | =A1+ <mark>B1</mark> |   |
| MEDIA             |            |    |                      |   |
| MIN               |            |    |                      |   |
| MAX               |            |    |                      |   |
| SE                |            |    |                      |   |

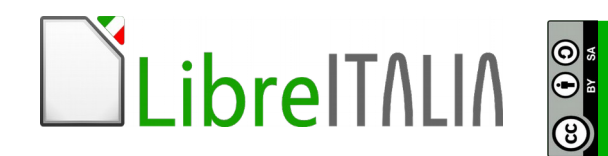

## 4.2 Funzioni

# Per inserire una funzione posso fare un clic su 🌋

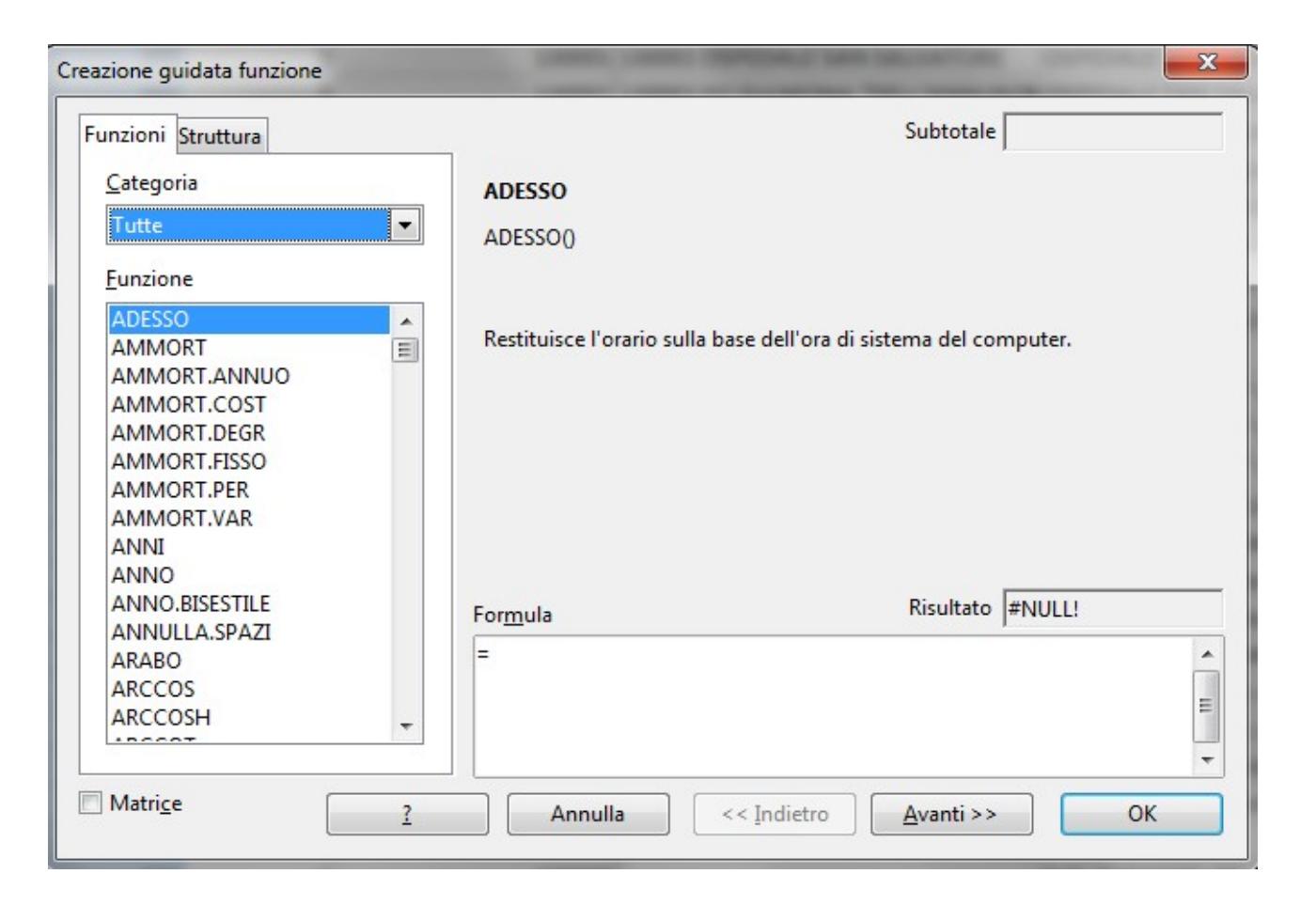

LibreIT/LI/

## 4.2 Funzioni

# ...e seguire i passi della creazione guidata

.ibreITALIA

| Creazione guidata funzione                                                                                                    |          |                                                                                                    |                                       |   |
|----------------------------------------------------------------------------------------------------|----------|----------------------------------------------------------------------------------------------------|---------------------------------------|---|
| Funzioni Struttura                                                                                                    | ME       | EDIA                                                                                                    | Subtotale #DIV/0!                     | 1 |
| <u>C</u> ategoria<br>Statistica                                                                                                    | Re       | estituisce la media aritmetica                                                                                | di un campione.                       |   |
| <u>F</u> unzione                                                                                                    | N        | umero 1 (richiesto)                                                                                           |                                       |   |
| MEDIA<br>MEDIA.ARMONICA<br>MEDIA.DEV<br>MEDIA.GEOMETRICA<br>MEDIA.PIÙ.SE<br>MEDIA.SE<br>MEDIA.TRONCATA<br>MEDIA.VALORI<br>MEDIANA<br>MIN<br>MIN.VALORI<br>MODA<br>MODA.MULT<br>MODA.SNGL<br>NORM.CONFIDENZA | For<br>E | rgomenti numerici (da 1 a 30)<br>opolazione.<br>Numero 1<br>Numero 2<br>Numero 3<br>Numero 4<br><u>rm</u> ula | ) che rappresentano un campione della |   |
| Matri <u>c</u> e                                                                                                    | 2        | Annulla << Inc                                                                                                | dietro Avanti >> OK                   | ) |

# Attenzione al formato che definite!

- Seleziona le celle
- Da Formato Celle oppure

Clic destro – Formatta Celle

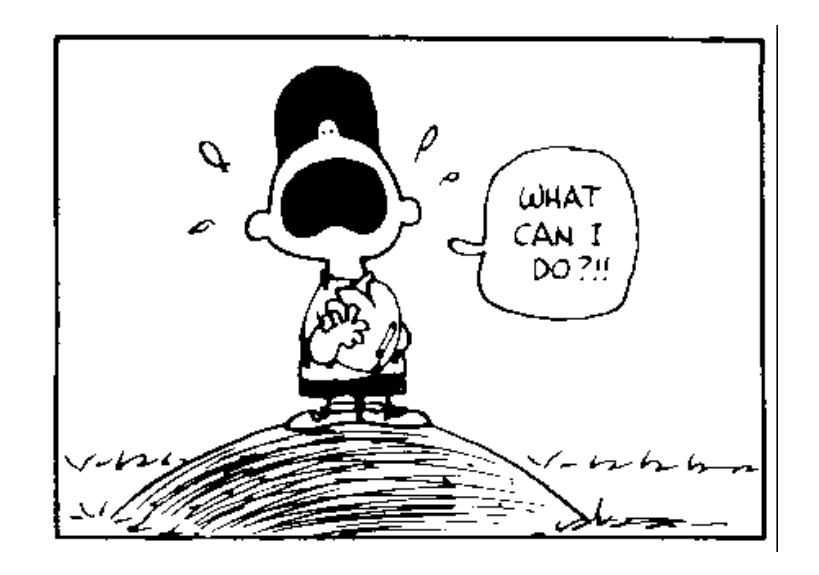

• Scegli in base al dato da scrivere (data, numero, testo)

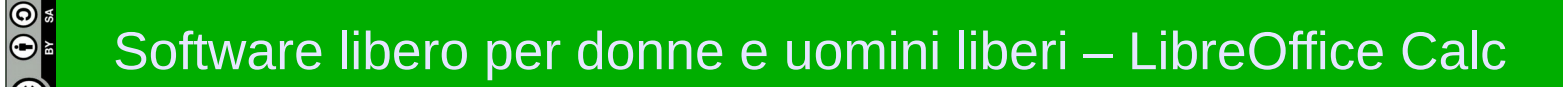

# Scegli il formato più adatto

| Formatta cell                                                       | le                 |             |                                              |                        |                |           | ×                                         |
|---------------------------------------------------------------------|--------------------|-------------|----------------------------------------------|------------------------|----------------|-----------|-------------------------------------------|
| Numeri C                                                            | arattere           | Effetti car | attere                                       | Allineamento           | Bordo          | Sfondo    | Protezione celle                          |
| <u>C</u> ategoria<br>Numero<br>Percentu<br>Valuta<br>Data<br>Orario | a<br>Jale          | ▲<br>E      | Eorma<br>-1234<br>-1234,<br>-1.234<br>-1.234 | to<br>ard<br>12<br>,12 |                |           | Lingua<br>Predefinita - Italiano (Itali ▼ |
| Scientific<br>Frazione<br>Valore bo<br>Opzioni -                    | co<br>ooleano      | -           | -1.234                                       | ,12                    |                |           | 1234,56789                                |
| Posizio                                                             | oni <u>d</u> ecim  | ali         | 0                                            | •                      | <u>V</u> alori | negativi  | in rosso                                  |
| <u>Z</u> eri ini                                                    | iziali             |             | 1                                            | •                      | Separa         | atore del | le <u>m</u> igliaia                       |
| Codice d                                                            | el fo <u>r</u> mat | o           |                                              |                        |                |           |                                           |
| Standard                                                            | ł                  |             |                                              |                        |                |           | <pre></pre>                               |
|                                                                     |                    |             |                                              |                        |                |           |                                           |
|                                                                     |                    |             |                                              | Oł                     |                | Annull    | a <u>?</u> Ri <u>p</u> ristina            |

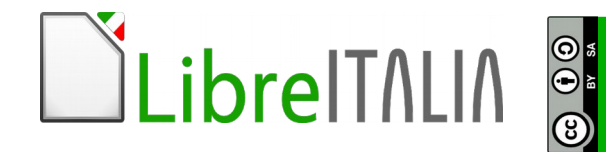

# Copia formato può aiutare!

- Seleziona il testo formattato correttamente
- Clic su Copia Formato l 着
- Seleziona il testo da mettere in forma

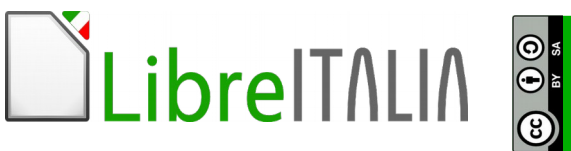

# Formattare è...

- Cambiare tipo e forma del carattere
- Cambiare lo stile
- Modificare i colori e i bordi

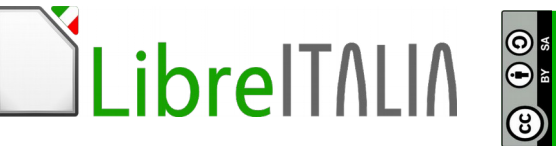

## 5.3 Allineamento, bordi, effetti

# Selezionata la cella, da Formato - celle

Su Allineamento è possibile cambiare allineamento e orientamento del testo e con Scorrimento testo automatico mandare a capo nella cella

> O A S

| Formato celle                                   | States over weighted in the second                                           | ×    |
|-------------------------------------------------|------------------------------------------------------------------------------|------|
| Numeri Carattere Effetti                        | carattere Allineamento Bordi Sfondo Protezione celle                         |      |
| Allineamento testo                              |                                                                              |      |
| Orizzontale                                     | Rie <u>n</u> tro <u>V</u> erticale                                           |      |
| Predefinita                                     | ▼ 0 pt 🔶 Predefinita                                                         | -    |
| Orientamento del testo                          | •                                                                            |      |
|                                                 | ira <u>d</u> i Impilato <u>v</u> erticalmente<br>ordo di <u>r</u> iferimento |      |
| Proprietà                                       |                                                                              |      |
| Scorrimento testo a                             | automatico                                                                   |      |
| Sillabazione <u>a</u> ttiv                      | a                                                                            |      |
| Adatta alle dimensi <u>A</u> datta alle dimensi | ioni della cella                                                             |      |
|                                                 | OK Annulla <u>?</u> Ripris                                                   | tina |

## 5.3 Allineamento, bordi, effetti

# Selezionata la cella, da Formato - celle

Su <mark>Bordi</mark> è possibile cambiare il bordo della cella

> 0 •

| Formato celle          | -                                  | <b>X</b>                      |
|------------------------|------------------------------------|-------------------------------|
| Numeri Carattere Effe  | tti carattere Allineamento Bordi S | fondo Protezione celle        |
| Cornice                | Linea                              | Distanza dal contenuto        |
| Pre <u>d</u> efinito   | St <u>i</u> le                     | A sinistra 0,71 mm 🚖          |
|                        |                                    | 💌 A de <u>s</u> tra 0,71 mm 🚔 |
| <u>P</u> ersonalizzato | Larghezza                          | I <u>n</u> alto 0,71 mm 🚔     |
|                        | 0,75 pt                            | In basso 0,71 mm              |
|                        | <u>C</u> olore<br>Nero             | Sinc <u>r</u> onizza          |
| Stile ombre            |                                    |                               |
| Posizione              | Distanza                           | Colore                        |
|                        | 1,76 mm 🗼                          | Grigio                        |
|                        | OK An                              | nulla <u>?</u> Ripristina     |

Per realizzare un grafico si deve:

- 1) selezionare i dati
- 2) passare da menù **Inserisci Grafico**
- 3) seguire la creazione guidata

| Creazione guidata grafico                                                                  | I I RATE AND A                                                                                                    | <b>×</b>               |
|--------------------------------------------------------------------------------------------|----------------------------------------------------------------------------------------------------|------------------------|
| Passi<br>1. Tipo di grafico<br>2. Area dati<br>3. Serie di dati<br>4. Elementi del grafico | Selezionate un tipo di grafic<br>Colonna<br>Barra<br>Torta<br>Area del grafico<br>Linea<br>YY (Dispersione)<br>Bolla<br>Rete<br>Azioni<br>Colonna e linea | io                     |
| 2                                                                                          | << <u>I</u> ndietro                                                                                                    | Avanti >> Eine Annulla |

Per modificare un grafico già visualizzato:

- doppio clic sul grafico
- clic destro sopra gli elementi del grafico

6 84

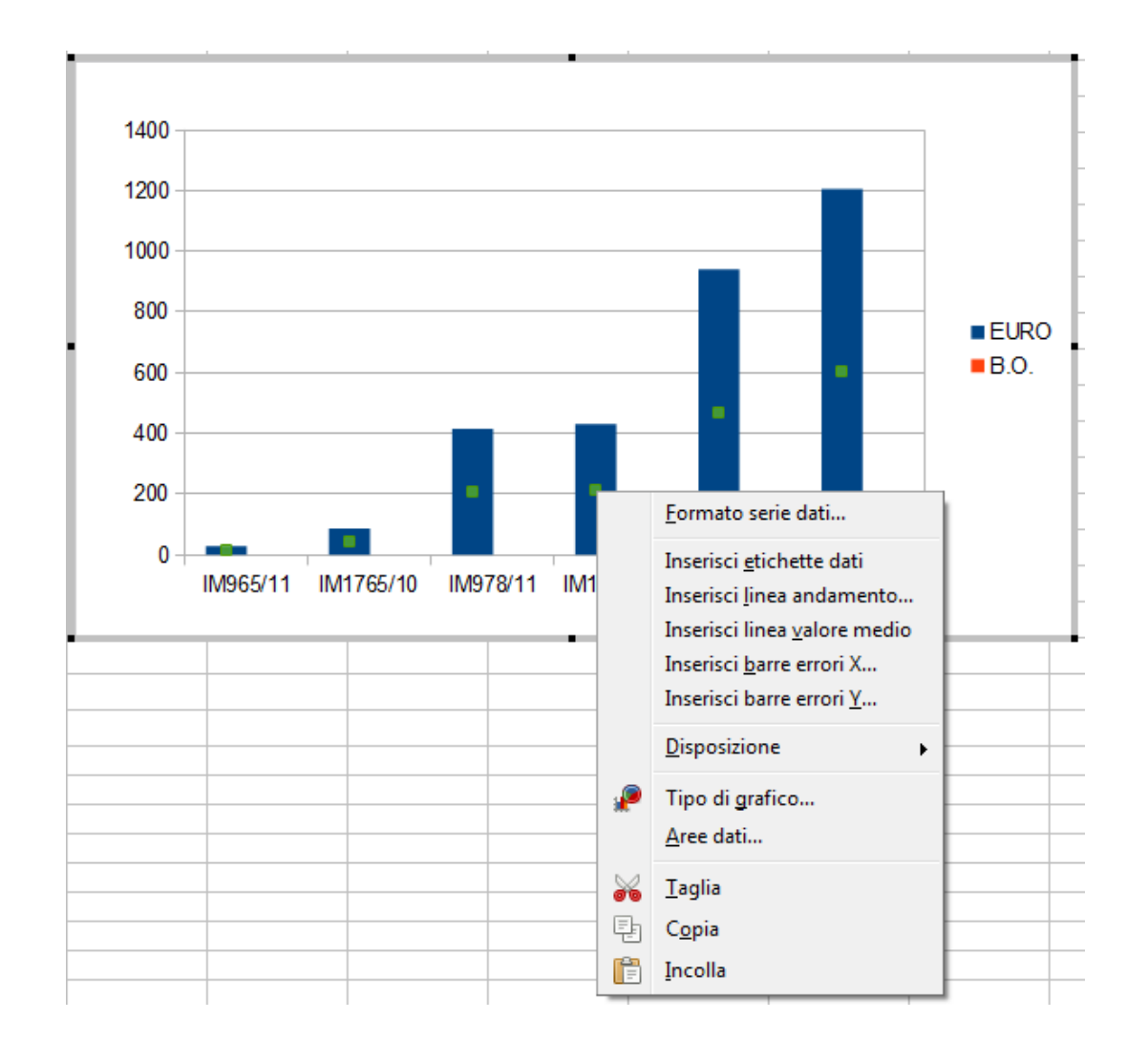

\_ibreITALIA

In Calc per sistemare il foglio: Formato - Pagina

| Stile di pagina: Prede | finito            |                           |                                      |
|------------------------|-------------------|---------------------------|--------------------------------------|
| Gestione Pagina        | Bordo Sfondo Riga | d'intestazione Piè di p   | agina Foglio                         |
| Formato foglio —       |                   |                           |                                      |
| <u>F</u> ormato        | A4 💌              |                           |                                      |
| <u>L</u> arghezza      | 21,00cm 🚔         |                           |                                      |
| Alt <u>e</u> zza       | 29,70cm 🚖         |                           |                                      |
| Orientamentc           | Verticale         |                           |                                      |
|                        | Orizzontale       | Ca <u>s</u> setto         | [da impostazione stampante 💌         |
| Margini —              |                   | Impostazioni layout —     |                                      |
| A si <u>n</u> istra    | 2,00cm 🌲          | La <u>v</u> out di pagina | Destra e sinistra 🔹                  |
| A <u>d</u> estra       | 2,00cm 🌲          | For <u>m</u> ato          | 1, 2, 3,                             |
| In al <u>t</u> o       | 2,00cm 🌲          | Allineamento tabell       | a Ori <u>z</u> zontale               |
| In <u>b</u> asso       | 2,00cm 🚔          |                           | <u>V</u> erticale                    |
|                        |                   |                           |                                      |
|                        |                   | ОК                        | Annulla <u>?</u> Ri <u>p</u> ristina |

#### 7.1 Impostazione

# Per cambiare intestazione o pié di pagina, con un clic su Modifica

| Stile di pagina: Predefinito               | ×                              |
|--------------------------------------------|--------------------------------|
| Gestione Pagina Bordo Sfondo Riga d'intest | tazione Piè di pagina Foglio   |
| Intestazione<br>Attiva riga d'intestazione |                                |
| ☑ Contenuto uguale destra/sinistra         |                                |
| <u>M</u> argine sinistro                   | 0,00cm                         |
| M <u>a</u> rgine destro                    | 0,00cm 🔹                       |
| <u>S</u> paziatura                         | 0,25cm                         |
| Altezza                                    | 0,50cm                         |
| ☑ <u>A</u> ltezza dinamica                 |                                |
| <u>E</u> xtra Mo <u>d</u> ifica            |                                |
|                                            |                                |
|                                            | OK Annulla <u>?</u> Rigristina |

#### 7.1 Impostazione

# Da qui è possibile definire cosa si vuole su intestazione o pié di pagina

| Piè di pagina (Modello di pagina:                               | Predefinito)                                       |                     | ×       |
|-----------------------------------------------------------------|----------------------------------------------------|---------------------|---------|
| <u>A</u> rea sinistra                                           | <u>A</u> rea centrale                              | Area <u>d</u> estra | ОК      |
|                                                                 | Pagina 1                                           |                     | Annulla |
| <u>P</u> iè di pagina                                           | Pagina 1                                           |                     | J       |
| Piè di pagina personalizzato                                    |                                                    |                     |         |
| Nota                                                            |                                                    |                     |         |
| Usate i pulsanti per modifican<br>o per inserire comandi specia | re il tipo di carattere<br>li come data, ora, ecc. |                     |         |

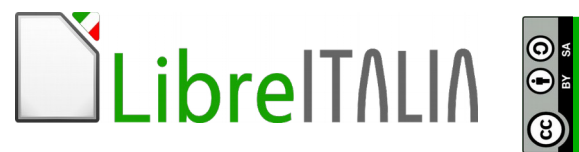

## 7.1 Impostazione

# In Calc per sistemare il foglio: Formato - Pagina

Sulla tab Foglio si può definire la scala di riduzione o ingrandimento del foglio, la stampa di oggetti particolari e la sequenza con cui stampare

> 6 84

| Gestione Pagina                                                    | Bordi Sfondo Intestazione Piè                                                       | di pagina Foglio            |
|--------------------------------------------------------------------|-------------------------------------------------------------------------------------|-----------------------------|
| Sequenza pagin<br>Dall'alto ir<br>Da sinistra<br><u>P</u> rimo nur | ne<br>1 basso, poi a destra<br>a d <u>e</u> stra, poi in basso<br>nero di pagina: 1 |                             |
| Stampa                                                             |                                                                                     |                             |
| Intestazion                                                        | ni di colonna/riga                                                                  | ✓ Grafici                   |
| Criglia Griglia                                                    |                                                                                     | Oggetti di disegno          |
| Comment                                                            | i                                                                                   | Eormule                     |
| 🔽 Oggetti/In                                                       | nmagine                                                                             | Valori <u>z</u> ero         |
| Scala                                                              |                                                                                     |                             |
| Modo scala:                                                        | Riduci/ingrandisci stampa                                                           | <b>•</b>                    |
|                                                                    | Fattore di scala: 100% 🖨                                                            |                             |
|                                                                    | ОК                                                                                  | Annulla <u>?</u> Ripristina |

#### Strumenti – Controllo ortografia e grammatica

| Strun | nenti Fi <u>n</u> estra <u>?</u>      |
|-------|---------------------------------------|
| ABC   | Ortogra <u>f</u> ia e grammatica F7   |
|       | Ling <u>u</u> a •                     |
|       | <u>C</u> onteggio parole              |
|       | Numerazione capitolo                  |
|       | Numerazione rig <u>h</u> e            |
|       | <u>N</u> ote a piè pagina/di chiusura |
| r.    | Galler <u>i</u> a                     |
|       | Database bib <u>l</u> iografico       |
|       | <u>S</u> tampa guidata in serie       |
|       | O <u>r</u> dina                       |
|       | C <u>a</u> lcola Ctrl++               |
|       | Aggiorna 🕨                            |
|       | Macro •                               |
|       | Gestione estensioni                   |
|       | Impostazioni filtro XML               |
|       | Opzioni di correzione automatica      |
|       | <u>P</u> ersonalizza                  |
|       | Opzioni                               |

LibreIT/LIA 🖁

| <u>L</u> ingua del testo            | 🍄 Italiano (Italia) | <b>•</b>                                                                           |
|-------------------------------------|---------------------|------------------------------------------------------------------------------------|
| <u>N</u> on presente nel dizionario |                     |                                                                                    |
| Prova di stsssampa                  |                     | <ul> <li>▲ Ignora questa vo</li> <li>■ Ignora tutto</li> <li>▼ Aggiungi</li> </ul> |
| stampata                            |                     | Combin                                                                             |
| stampa                              |                     | Cambia<br>Cambia tutto<br>Corre <u>z</u> ione aut                                  |
| Controlla grammatica                |                     |                                                                                    |

## 7.2 Verifica di stampa

© 43 •

# Per essere certi del risultato, sempre meglio dare uno sguardo: **File – Anteprima di stampa**

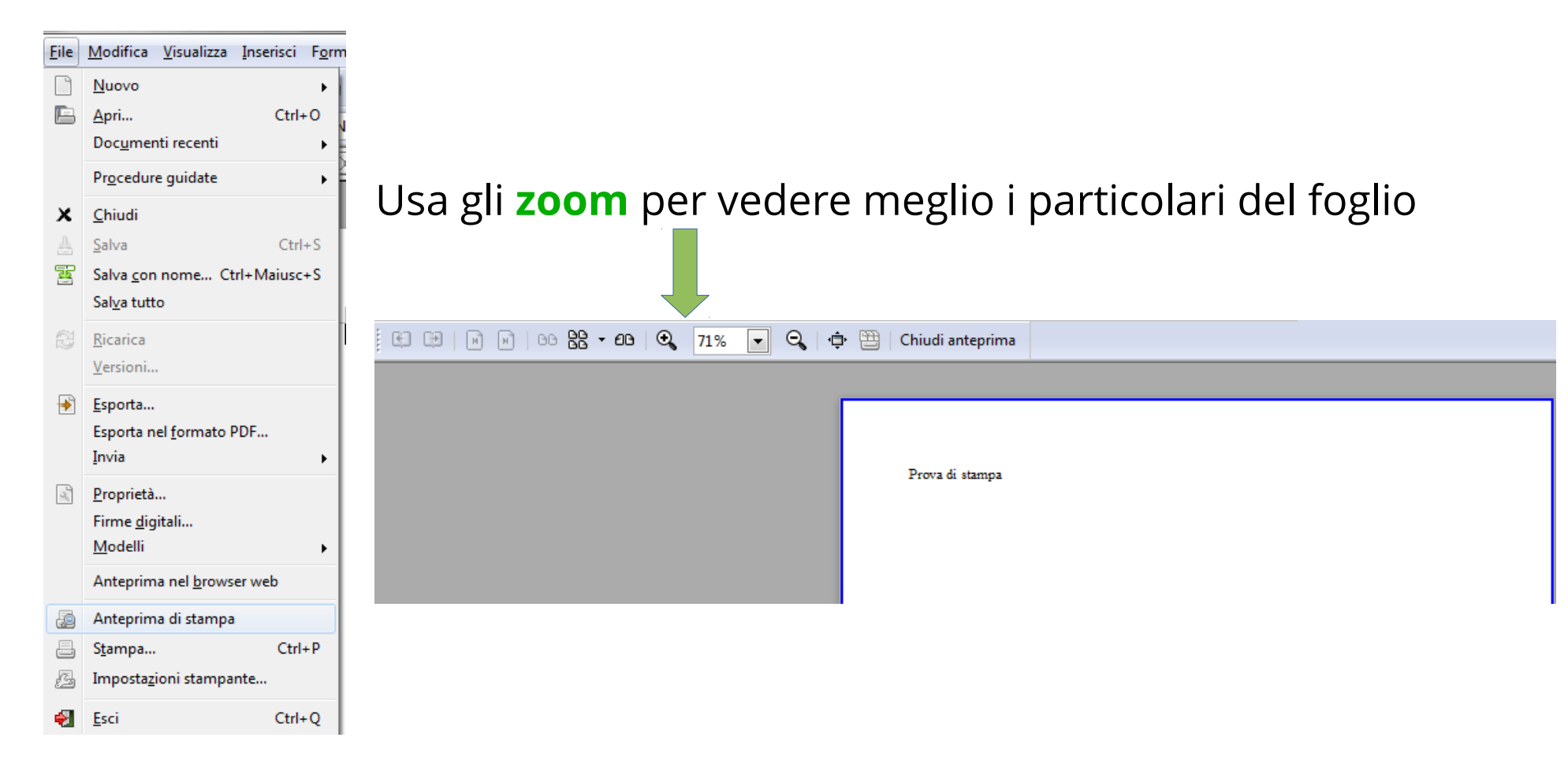

## 7.2 Verifica di stampa

## Se è tutto ok, File – Stampa

0 •

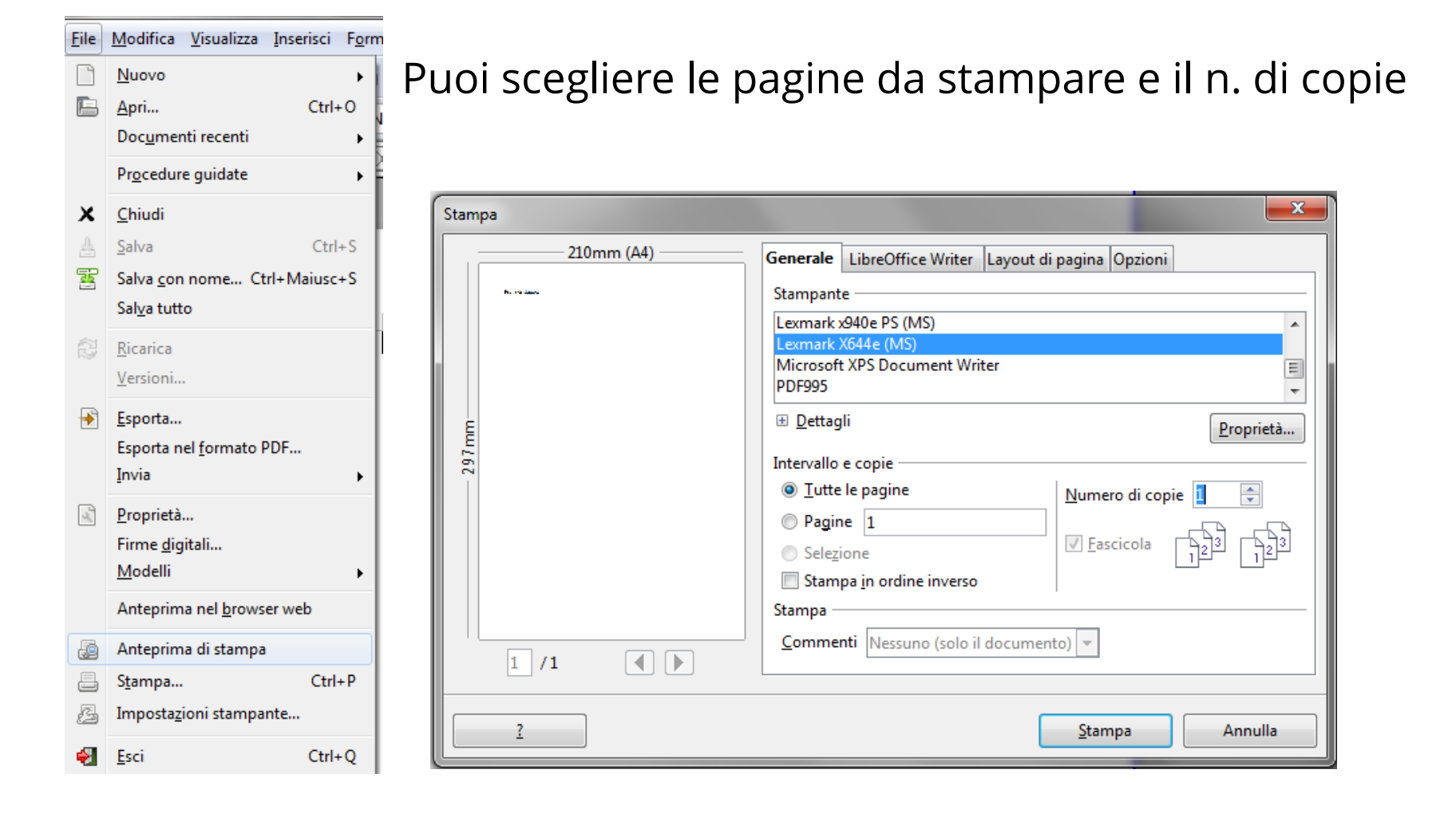

Bombardateci di domande! Alla prossima lezione e... Installate LibreOffice!

osvaldo@libreitalia.it

sonia@libreitalia.it

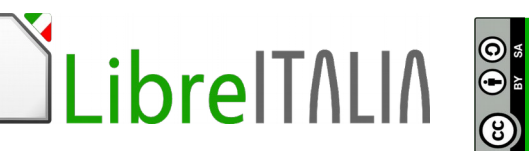